### Guide d'utilisation de l'appli ZealiD

Avec seulement Face ou Touch ID, les utilisateurs peuvent signer, s'enregistrer et s'authentifier n'importe où avec un certificat et une signature qualifiés - la plus haute forme d'identité numérique réglementée dans l'UE.

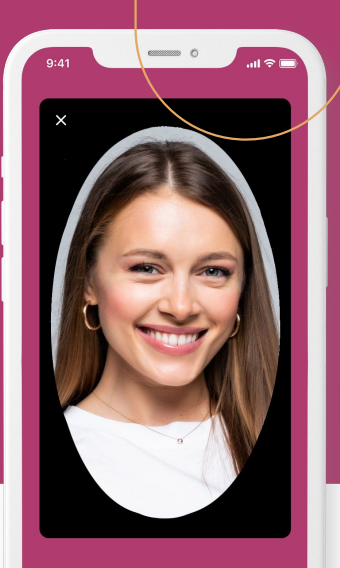

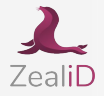

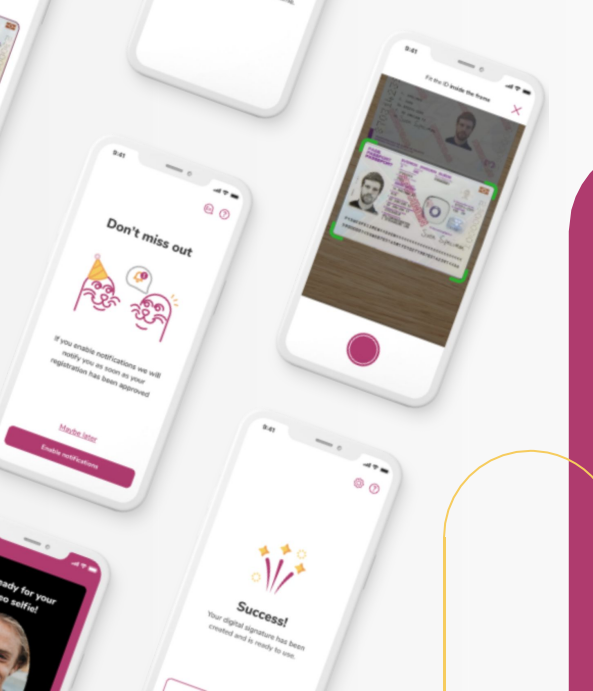

## Déroulement

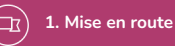

<u>®</u>⁼

3. Détection de présence

4. Vérification du document d'identité

6. Signature

5. Contrôle manuel

Sélectionnez une des 24

langues et acceptez nos CGU

Effectuez un scan 3D de votre

Filmez votre document d'identité

Votre enregistrement sera vérifié manuellement par notre équipe

Activez votre signature

visage

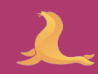

# Ce dont vous avez b**esoin**

.

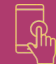

Télécharger l'appli ZealiD app de l'App store ou de Google play

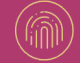

Un appareil qui prend en charge la biométrie (Face ouTouch ID)

Ur Ca sé

Un document d'identité valide Carte d'identité, passeport ou titre de séjour

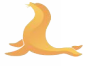

- 2. Enregistrement de l'appareil
- 3. Détection de présence
- 4. Vérification du document d'identité
- 5. Contrôle manuel
- 6. Signature

#### Mise en route

Autorisez les notifications afin d'être informé quand votre enregistrement sera validé

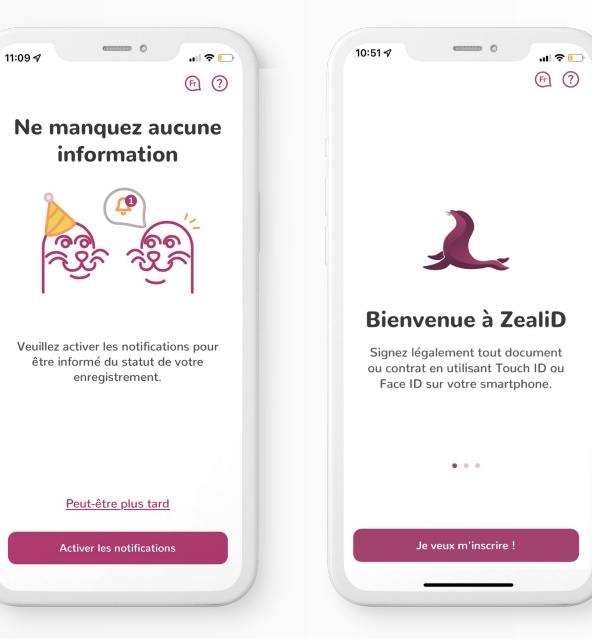

2

- 2. Enregistrement de l'appareil
- 3. Détection de présence
- 4. Vérification du document d'identité
- 5. Contrôle manuel
- 6. Signature

#### Mise en route

Nous vous recommandons de procéder à votre enregistrement dans un lieu privé et sécurisé. Votre pièce d'identité sera filmée pendant le processus. Il est donc important de ne pas exposer vos données personnelles à des inconnus dans un environnement public.

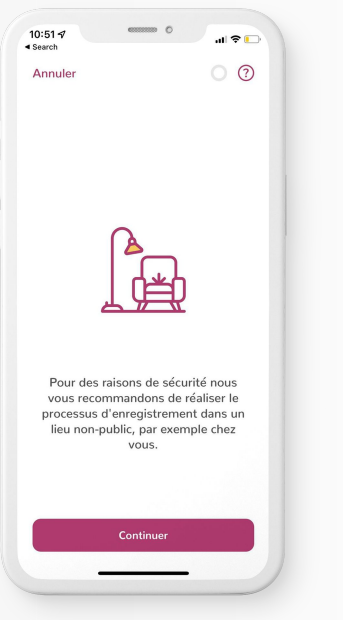

| Excellente                                                                        | décision !                                                                 |
|-----------------------------------------------------------------------------------|----------------------------------------------------------------------------|
| Nous vous guidero<br>processus d'enregi<br>pour créer votre sig<br>électronique : | ns au travers d'un<br>strement unique<br>gnature                           |
| <ul> <li>Enregistrez vot</li> </ul>                                               | re appareil                                                                |
| <ul> <li>Filmez votre vi</li> </ul>                                               | sage                                                                       |
| <ul> <li>Enregistrez vol<br/>document d'ide</li> </ul>                            | re<br>entité                                                               |
| <ul> <li>Confirmez et si</li> </ul>                                               | ignez                                                                      |
| <u>Pourquoi toutes ce</u>                                                         | <u>is étapes ?</u>                                                         |
| En cliquant sur « Comn<br>nos <u>Conditions géné</u><br>d'enreg                   | nençons ! » vous accepte:<br>r <u>ales</u> pour le processus<br>istrement. |
| Comm                                                                              | ençons !                                                                   |
|                                                                                   |                                                                            |

al 😤

10:51 1

Search

#### Enregistrement de l'appareil

- 3. Détection de présence
- Vérification du document d'identité
- 5. Contrôle manuel
- 6. Signature

10:51 4 Search

0

#### Commençons !

Cette étape vous permet d'enregistrer votre appareil pour vos signatures électroniques. Commencez par saisir votre numéro de portable et votre adresse e-mail.

#### Pourquoi dois-je faire cela ?

| Adresse e | -mail |  |
|-----------|-------|--|
|           |       |  |
|           |       |  |
|           |       |  |
|           |       |  |
|           |       |  |
|           |       |  |
|           |       |  |

#### Enregistrement de l'appareil

Saisissez votre numéro de téléphone et votre e-mail pour recevoir des mots de passe à usage unique (OTP). En saisissant vos coordonnées, vous recevrez un OTP par SMS et un par e-mail. Vous enregistrez votre appareil comme appareil de confiance pour la signature qualifiée plus tard dans le processus. En utilisant vos données biométriques via FaceID/TouchID, vous vous assurez que vous seul pourrez signer des documents via l'appli ZeaID.

#### Enregistrement de l'appareil

- 3. Détection de présence
- 4. Vérification du document d'identité
- 5. Contrôle manuel
- 6. Signature

### Enregistrement de l'appareil

Dans cette étape, vous recevrez les codes OTP. Saisissez-les et confirmez avec FaceID/TouchID pour enregistrer votre appareil mobile pour une signature qualifiée.

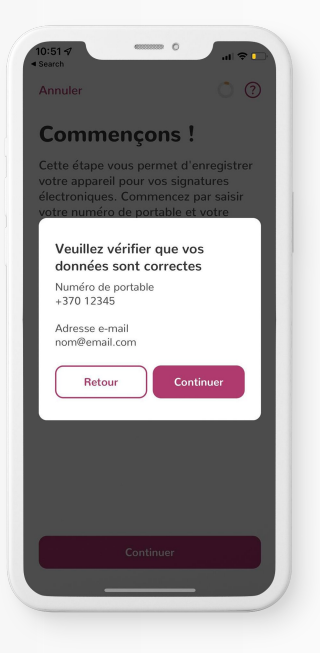

| Ann      | uler                                                | 0                                              | ? |
|----------|-----------------------------------------------------|------------------------------------------------|---|
| En<br>vo | registrez<br>tre appai                              | reil                                           |   |
|          | ••                                                  | •                                              |   |
|          | Voulez-vous er<br>appareil pour l'a<br>signatures à | nregistrer cet<br>utorisation de<br>distance ? |   |
|          | Annuler                                             | ОК                                             |   |
|          |                                                     |                                                |   |
|          |                                                     |                                                |   |
|          |                                                     |                                                |   |
|          |                                                     |                                                |   |

- 1. Mise en route
- 2. Enregistrement de l'appareil
- 3. Détection de présence
- Vérification du document d'identité
- 5. Contrôle manuel
- 6. Signature

#### Détection de présence

Vous allez filmer votre visage. Placez votre visage au centre de l'ovale et suivez les instructions. Une vidéo en mode selfie permet d'éviter l'usurpation d'identité et le deepfake.

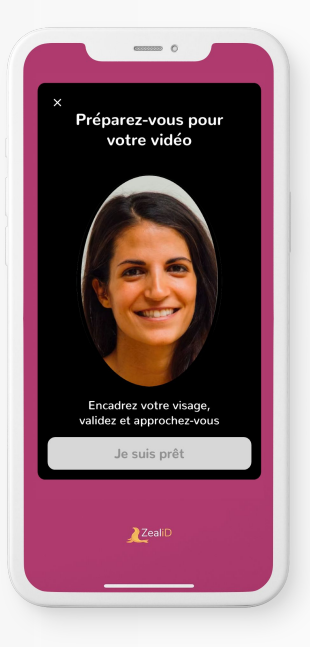

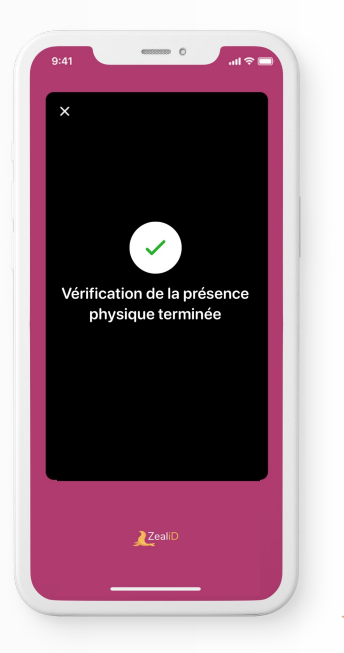

- 1. Mise en route
- 2. Enregistrement de l'appareil
- 3. Détection de présence
- 4. Vérification du document d'identité
- 5. Contrôle manuel
- 6. Signature

#### Vérification du document d'identité : photo Posez votre document d'identité sur une surface plane et placez-le dans le cadre. Veillez à ce que la photo soit bien éclairée et de bonne qualité. La photo doit être représentative car elle sera conservée à des fins de preuve.

A ce stade, l'application reconnaîtra si le document est compatible avec la technologie NFC.

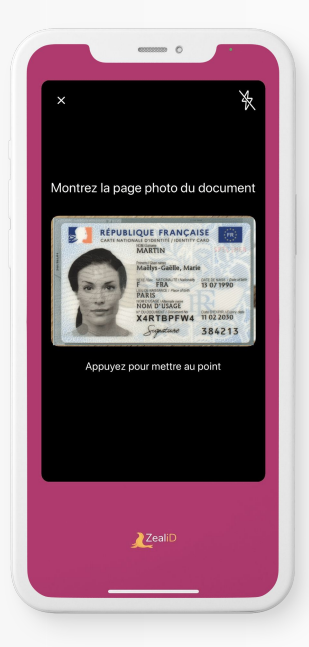

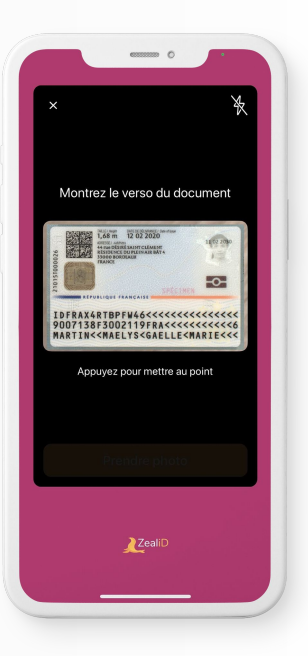

- 1. Mise en route
- 2. Enregistrement de l'appareil
- 3. Détection de présence
- 4. Vérification du document d'identité
- 5. Contrôle manuel
- 6. Signature

### Vérification du document d'identité : scan NFC

Scannez le document d'identité pour valider le certificat NFC et obtenir des informations sur le titulaire du document.

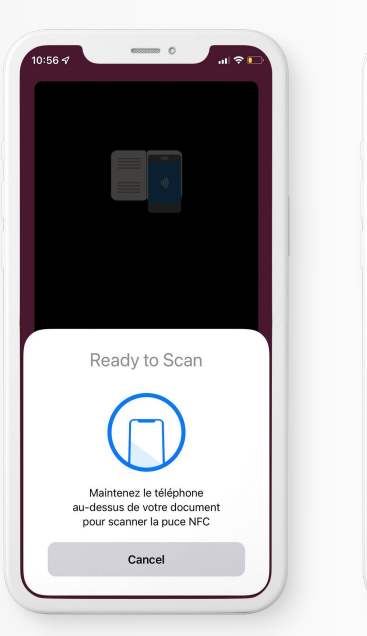

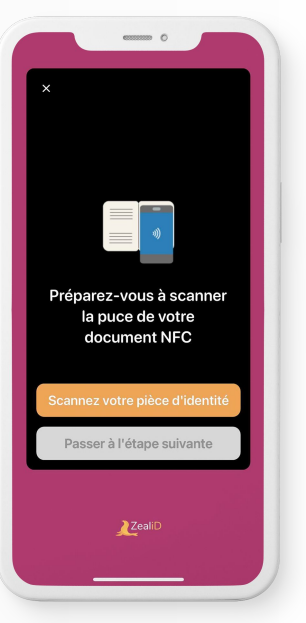

L

- 1. Mise en route
- 2. Enregistrement de l'appareil
- 3. Détection de présence
- 4. Vérification du document d'identité
- 5. Contrôle manuel
- 6. Signature

#### Vérification du document d'identité : filmez en suivant le modèle

Posez votre document d'identité sur une surface plane et suivez le modèle indiqué avec votre smartphone. Le flash de votre appareil photo s'allumera automatiquement pour assurer un bon éclairage.

10:56 ∢ 0 0 Annuler Mettez votre pièce d'identité sur une surface plane et assurez-vous d'avoir une bonne luminosité Ouvrez votre caméra

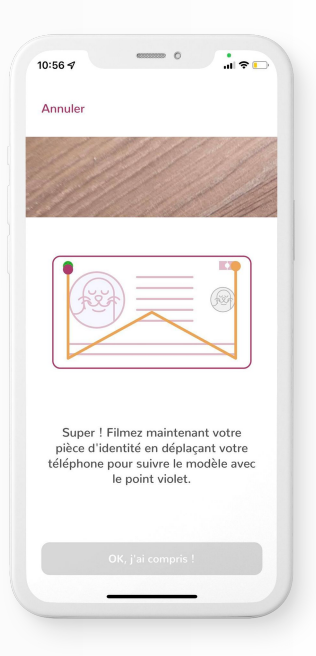

- 1. Mise en route
- 2. Enregistrement de l'appareil
- 3. Détection de présence
- 4. Vérification du document d'identité
- 5. Contrôle manuel
- 6. Signature

#### Vérification du document d'identité : filmez en suivant le modèle

Posez votre document d'identité sur une surface plane et suivez le modèle indiqué avec votre smartphone. Le flash de votre appareil photo s'allumera automatiquement pour assurer un bon éclairage.

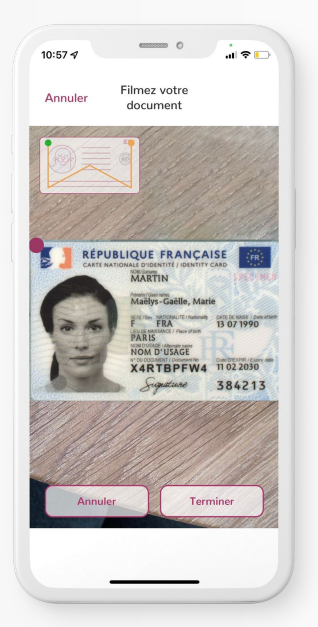

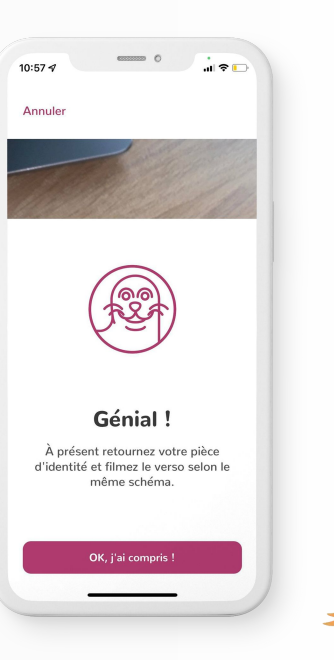

- 1. Mise en route
- 2. Enregistrement de l'appareil
- 3. Détection de présence
- 4. Vérification du document d'identité
- 5. Contrôle manuel
- 6. Signature

#### Vérification du document d'identité : filmez en suivant le modèle

Posez votre document d'identité sur une surface plane et suivez le modèle indiqué avec votre smartphone. Le flash de votre appareil photo s'allumera automatiquement pour assurer un bon éclairage.

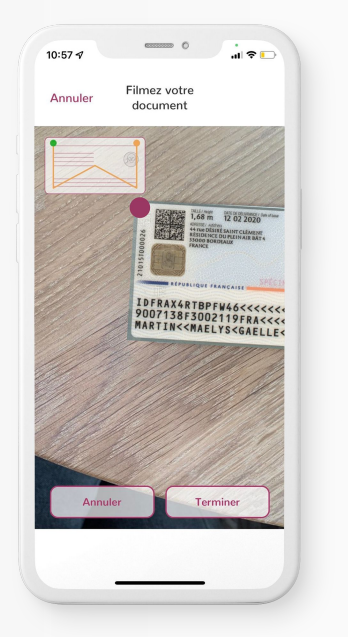

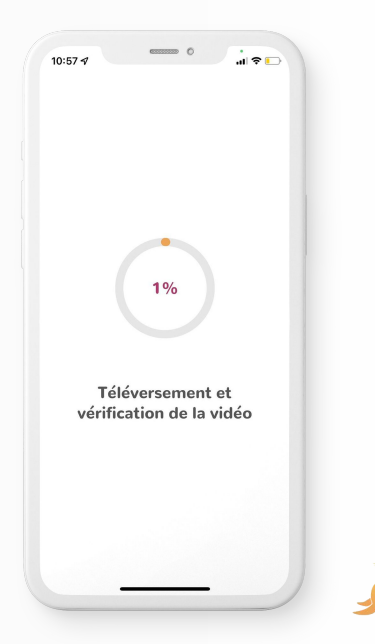

- 1. Mise en route
- 2. Enregistrement de l'appareil
- 3. Détection de présence
- 4. Vérification du document d'identité
- 5. Contrôle manuel
- 6. Signature

#### Contrôle manuel

Chaque demande est examinée par notre équipe. Lors du contrôle manuel, un spécialiste hautement qualifié vérifie les données reçues, contrôle la validité et l'authenticité des documents afin d'éviter toute fraude.

Nous devons effectuer une vérification manuelle

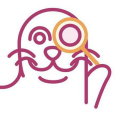

Cela prendra quelques minutes. Nous vous informerons lorsque nous aurons terminé ! Vous pouvez fermer l'application en attendant.

| 11:09 🕫 |                          | • 0                       |          |   |
|---------|--------------------------|---------------------------|----------|---|
| Annul   | er                       |                           | 0 7      |   |
| v       | otre enregis<br>été appr | streme<br>ouvé !          | nt a     |   |
|         | X I                      | 1                         |          |   |
|         |                          |                           |          |   |
| Ma      | intenant, il vous        | s reste à v<br>à signer i | vérifier |   |
|         | conditions d'uti         | lisation p                | our      |   |
|         | signature éle            | ctronique                 |          |   |
|         |                          |                           |          |   |
|         |                          | and the second            |          |   |
|         | Contin                   | uer                       |          |   |
|         |                          |                           |          | 1 |

- 1. Mise en route
- 2. Enregistrement de l'appareil
- 3. Détection de présence
- 4. Vérification du document d'identité
- 5. Contrôle manuel
- 6. Signature

#### Signature

Votre nom complet et votre numéro de série s'affichent à l'écran. Vérifiez et confirmez que ces informations sont correctes, acceptez les conditions d'utilisation de la signature. Votre certificat sera automatiquement activé une fois l'accord signé.

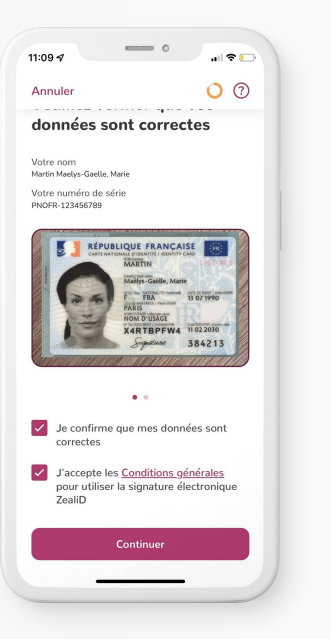

| 11:09 -7<br>Annuler        |                                                                |                         |   |
|----------------------------|----------------------------------------------------------------|-------------------------|---|
| Votre<br>électr            | nouvelle sig<br>onique est p                                   | nature<br>prête !       |   |
|                            |                                                                |                         |   |
| -                          | Jest                                                           |                         |   |
| Activez-la<br>l'utili<br>é | a en signant l'acc<br>sation de la signa<br>lectronique Zealil | cord pour<br>ature<br>D |   |
|                            |                                                                |                         |   |
|                            | Signer l'accord                                                |                         |   |
|                            |                                                                |                         | 1 |

- 1. Mise en route
- 2. Enregistrement de l'appareil
- 3. Détection de présence
- 4. Vérification du document d'identité
- 5. Contrôle manuel
- 6. Signature

Félicitations ! Vous pouvez dès à présent signer des documents via l'appli ZealiD !

| 11:10 4 o at 🕈 D                                                       | 11:10 <i>4</i>                                                                                                    |
|------------------------------------------------------------------------|----------------------------------------------------------------------------------------------------|
| Maelys-Gaelle, Marie Martin<br>PNOFR-123456789<br>Signature terminée ! | Hourra !<br>Votre signature digitale a été créée et<br>est prête à être utilisée.                                                        |
|                                                                        | Vous pouvoz signer des documents<br>sur mzzailid com en cliquant sur «<br>Téléverser & Signer » ci-dessous           Téléverser & Signer |
| Continuer                                                              | Scanner le code QR                                                                                                    |

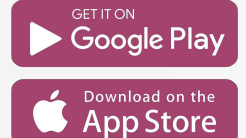

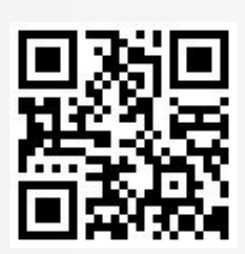

## Téléchargez l'appli ZealiD

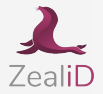

#### O Allemagne ZealiD GmbH Reg. no. HRB 122732

c/o Bird & Bird Maximiliansplatz 22 80333 Munich **ZealiD AB** Reg. no. 556972-4288

Box 3437 103 68 Stockholm 16 Cituanie Identitrade UAB Reg. no. 304478730

Saltoniskiu 2C Vilnius 08126

#### sales@zealid.com

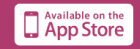

Merci!

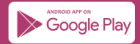